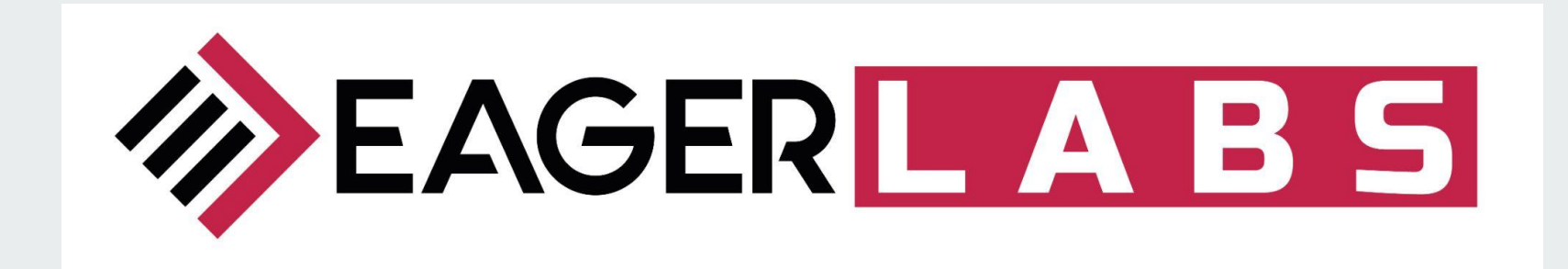

# Guida al tesseramento 3x3 su myFIP

#### Premessa

Per partecipare ai tornei 3x3 organizzati dalla Federazione Italiana Pallacanestro, tutti gli atleti devono essere in regola con il tesseramento 3x3.

Il tesseramento 3x3 di un atleta può essere effettuato:

- solo su myFIP
- solo da Presidenti e VicePresidenti (che da qui in poi chiameremo tesseranti)
- di società sportive regolarmente affiliate
- con i documenti d'identità caricati nel sistema e verificati dalla FIP

Infine, perché sia valido il tesseramento deve risultare perfezionato.

## **Tesseramento 3x3**

Il tesserante può raggiungere la pagina degli Atleti 3x3 su myFIP

- dal menu in alto a sinistra
- aprendo la tendina della propria società
- e cliccando sulla voce "3x3".

Da qui potrà inserire nuovi tesseramenti e visualizzare quelli già effettuati.

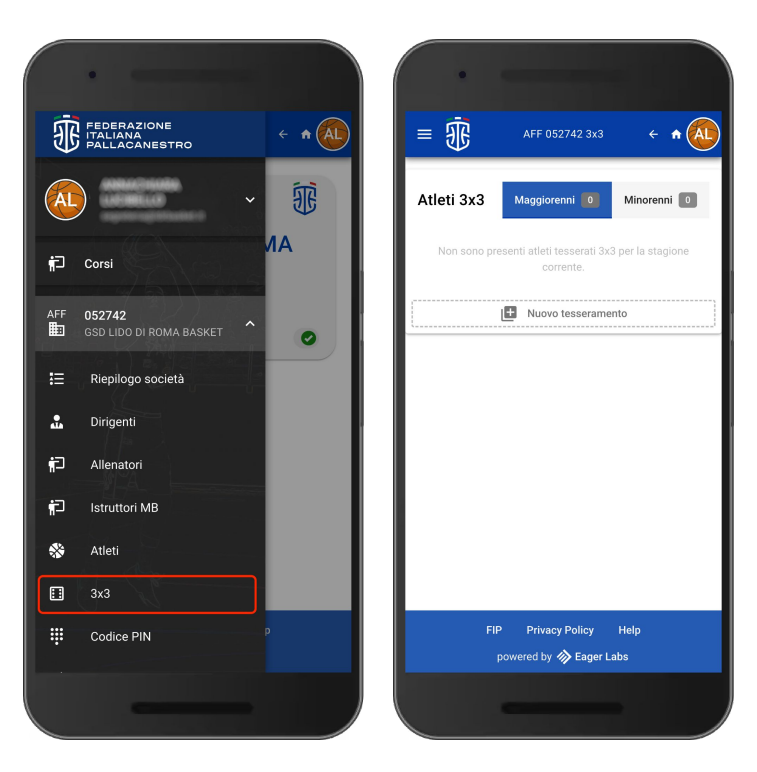

#### **Tesseramento 3x3**

La stessa pagina è raggiungibile anche cliccando sulla tessera della propria società per accedere al riepilogo, e cliccando sul bottone "3x3" in basso.

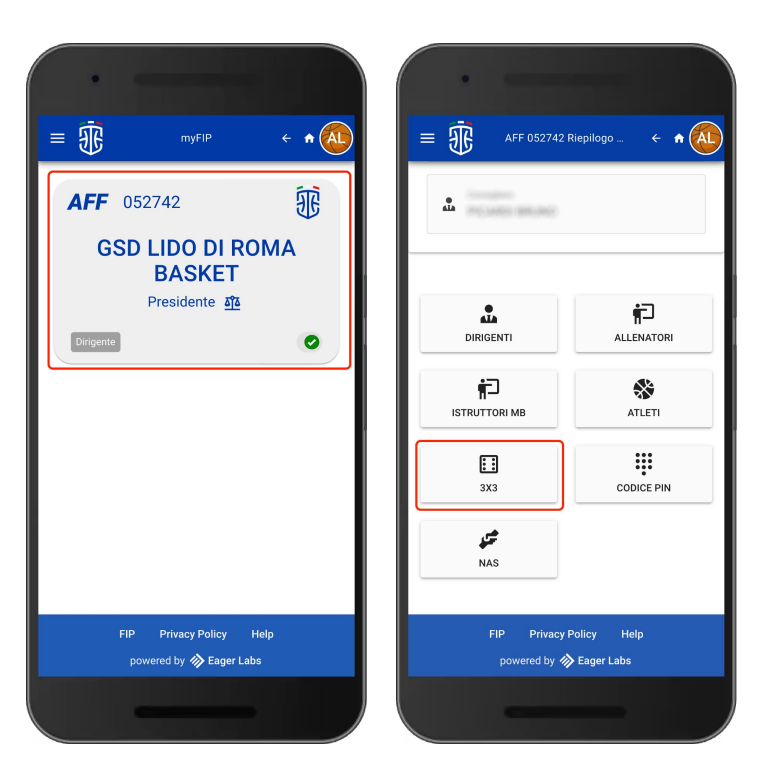

#### Nuovo tesseramento 3x3

Nella pagina del 3x3 cliccare su "Nuovo tesseramento", dopodiché inserire il codice fiscale dell'atleta e cliccare su "CERCA".

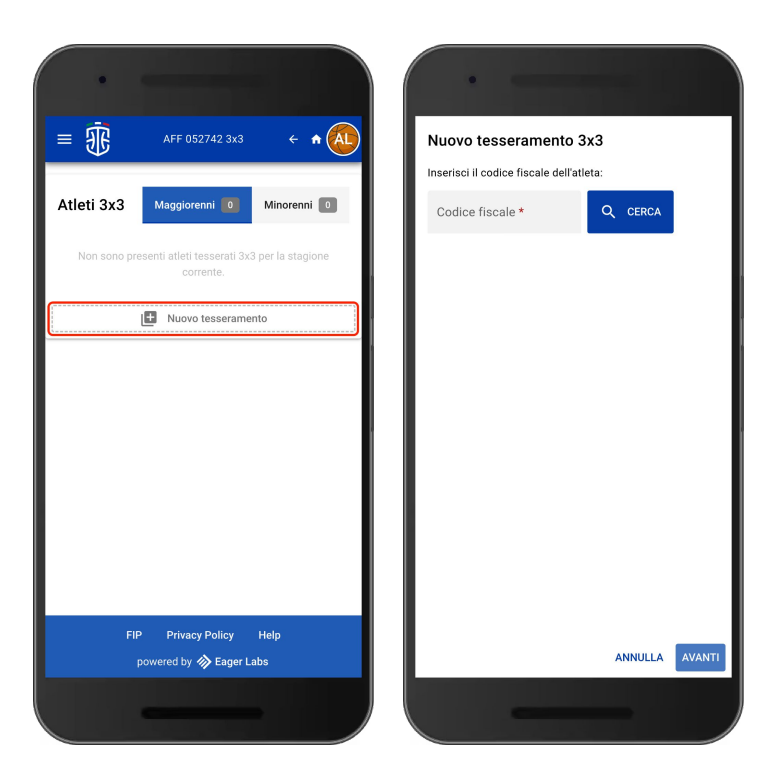

#### Nuovo tesseramento 3x3

**Solo** se il codice fiscale inserito **non** corrisponde a una persona già censita in myFIP, sarà necessario creare la scheda anagrafica inserendo:

- Cognome
- Nome
- Cittadinanza

Data di nascita, sesso e luogo di nascita vengono estratti dal codice fiscale.

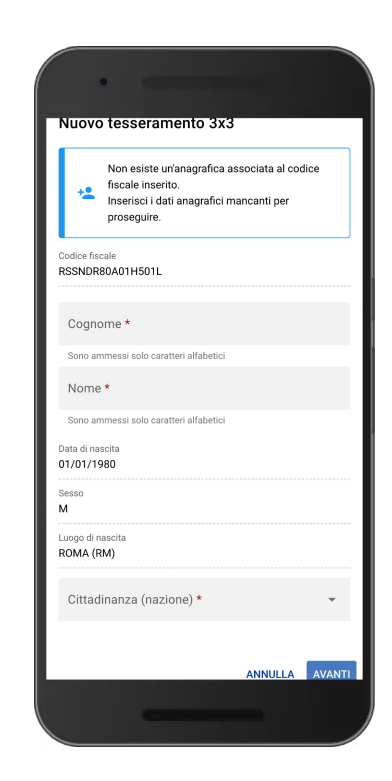

#### Nuovo tesseramento 3x3

Una volta trovata o creata l'anagrafica, inserendo la data di fine validità del certificato medico e cliccando su "CONFERMA", **il tesserante si assume la responsabilità di aver visionato e acquisito il certificato medico in originale.** 

<u>A questo punto il tesseramento 3x3 è</u> <u>stato creato!</u>

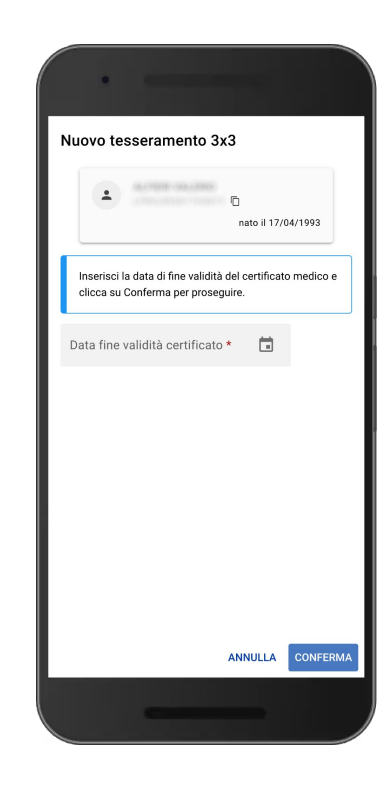

#### Perfezionamento del tesseramento 3x3

Ma il tesseramento creato potrebbe risultare ancora **non perfezionato**:

in tal caso il "semaforo" vicino al nome dell'atleta sarebbe rosso ed egli non risulterebbe ancora idoneo a partecipare ad un torneo ufficiale della Federazione Italiana Pallacanestro.

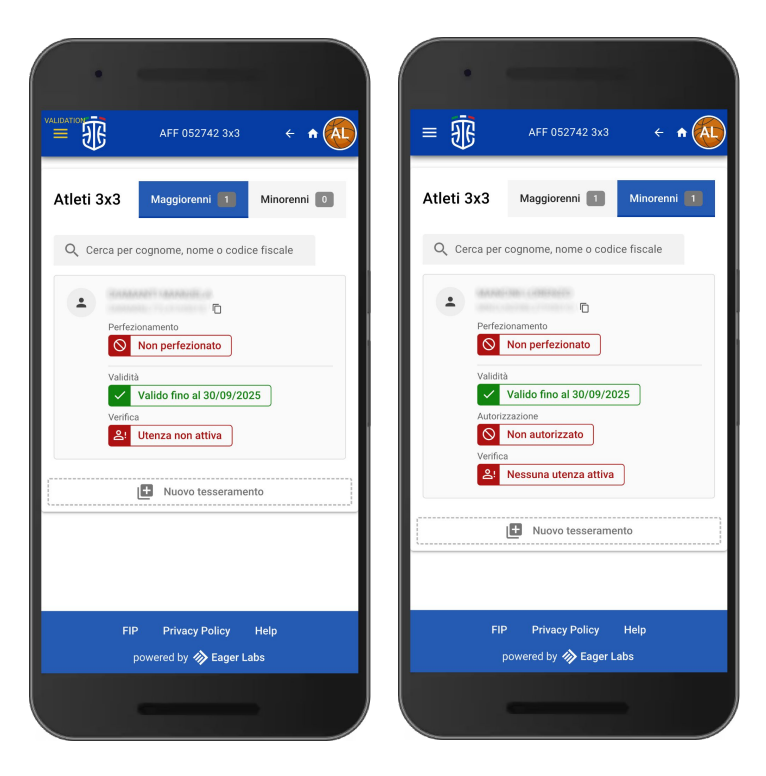

# Perfezionamento del tesseramento 3x3

Affinché un tesseramento sia perfezionato e il "semaforo" risulti verde, è necessario:

- in caso di atleta maggiorenne
  - o che l'atleta sia registrato su myFIP
  - che il tesserante abbia verificato l'utenza dell'atleta
- in caso di atleta minorenne
  - o che un genitore/tutore dell'atleta sia registrato su myFIP
  - che il tesserante abbia verificato l'utenza del genitore/tutore
  - che il genitore/tutore abbia **autorizzato** il tesseramento 3x3 su myFIP

Quindi, nel caso in cui venga tesserato un atleta maggiorenne già in possesso di un account myFIP verificato, il tesseramento risulterà da subito perfezionato.

# Registrazione su myFIP di un atleta maggiorenne

Se non è già in possesso di un account myFIP, l'atleta deve andare con il proprio browser alla pagina https://my.fip.it/registrazione e inserire il proprio codice fiscale, cognome, nome e indirizzo email personale (che andrà ripetuto due volte per sicurezza).

**N.B.** Dato che l'indirizzo email specificato diventerà il nome utente ed in seguito sarà utilizzato per il recupero password o per l'invio di informazioni personali, è opportuno che l'atleta eviti l'utilizzo di indirizzi email di terzi, di lavoro o forniti da società sportive con cui intrattiene rapporti a termine.

Inoltre è importante che l'indirizzo email specificato sia strettamente personale in quanto potrà essere associato ad una sola utenza.

# Registrazione su myFIP di un atleta maggiorenne

Una volta completata la procedura di registrazione, l'atleta riceverà all'indirizzo inserito una email contenente un link che porterà alla pagina di impostazione della propria password.

Per procedere, l'atleta dovrà inserire una nuova password che rispetti i requisiti di sicurezza minimi riepilogati nella pagina.

Una volta ripetuta la nuova password nel campo "Conferma password", e cliccato sul tasto "INVIA", l'utenza appena creata sarà attivata e l'atleta potrà accedere alla web app myFIP.

## Registrazione su myFIP di un atleta maggiorenne

Attivata l'utenza, per accedere a myFIP da smartphone, tablet o desktop, l'atleta dovrà andare con il proprio browser alla pagina https://my.fip.it e inserire l'indirizzo email utilizzato in fase di registrazione e la password impostata in precedenza.

Durante il primo accesso, l'atleta dovrà completare il proprio profilo inserendo i dati richiesti.

Una volta completato il primo accesso a myFIP, per prima cosa l'atleta dovrà controllare l'esattezza dei dati riportati nella pagina dell'anagrafica raggiungibile tramite l'apposita voce del menu.

#### Verifica dell'utenza di un atleta maggiorenne

Per effettuare la verifica della propria utenza, **l'atleta dovrà inquadrare** con il proprio smartphone **il codice QR** personale di verifica che gli verrà **mostrato dal tesserante**.

Il tesserante deve avviare la verifica sulla pagina del 3x3 cliccando sul tasto "VERIFICA" in corrispondenza dell'atleta. Verrà visualizzato un codice QR (valido fino alla mezzanotte), che l'atleta dovrà inquadrare con il proprio smartphone.

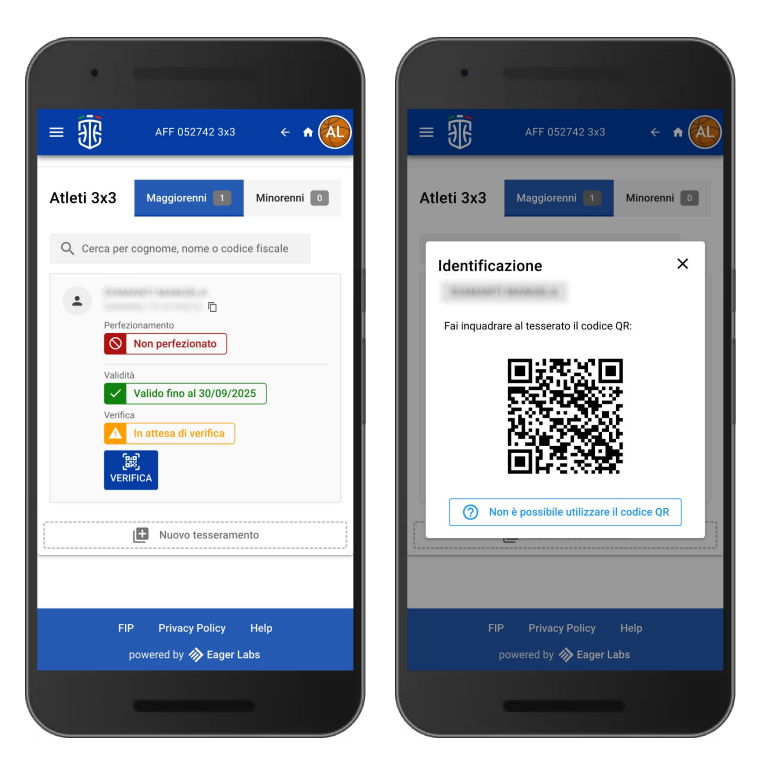

#### Verifica dell'utenza di un atleta maggiorenne

L'atleta potrà usare direttamente la fotocamera del telefono, oppure seguire le indicazioni per la verifica dell'utenza presenti in myFIP.

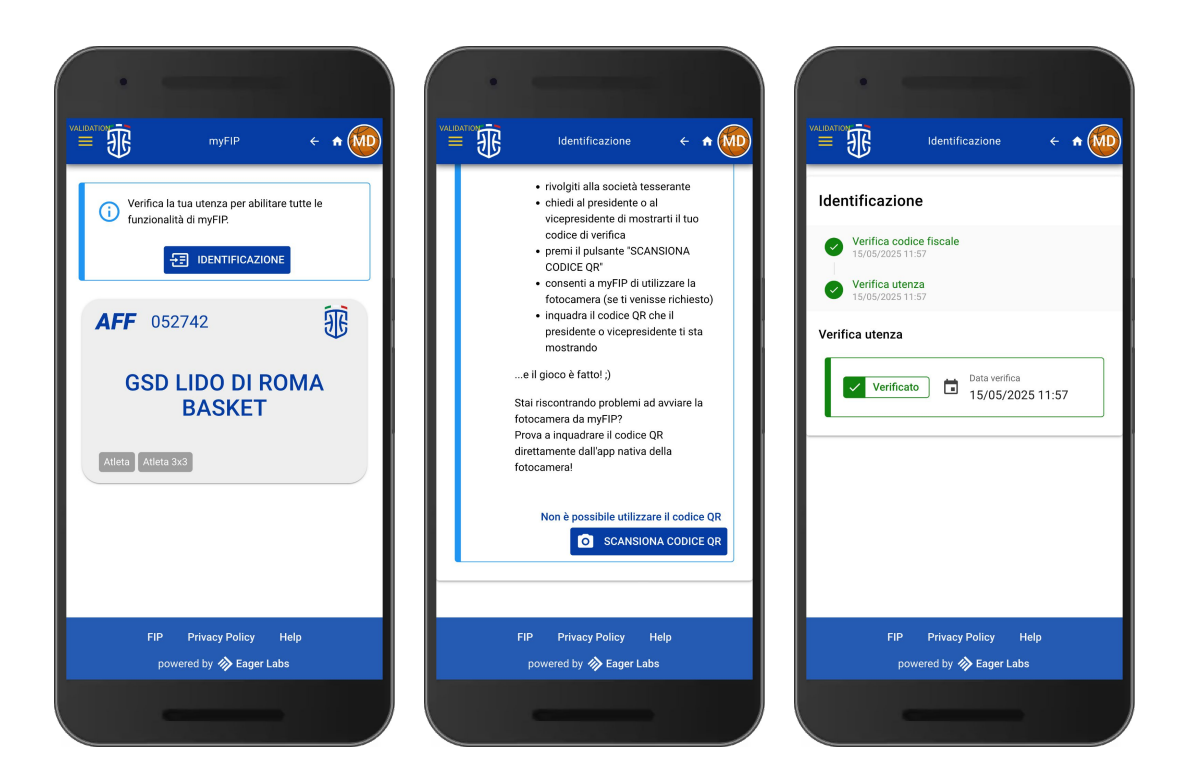

## Verifica dell'utenza di un atleta maggiorenne

Al termine del processo, il tesseramento dell'atleta risulterà perfezionato nella pagina 3x3 della società tesserante ("semaforo" verde) e l'atleta potrà partecipare ai tornei ufficiali della Federazione Italiana Pallacanestro.

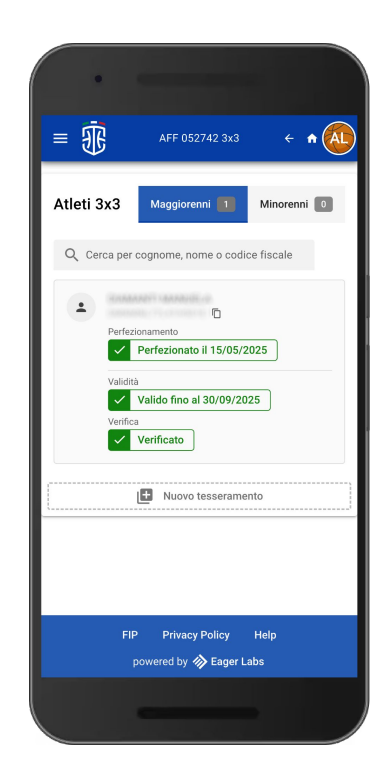

## Registrazione su myFIP di un atleta minorenne

Se l'atleta è minorenne, **la registrazione su myFIP deve essere effettuata da uno dei genitori** (o dal tutore esercente la responsabilità genitoriale), come anche la verifica dell'utenza e l'autorizzazione al tesseramento.

Ai fini del perfezionamento del tesseramento 3x3, non è sufficiente né necessario che gli atleti minorenni si registrino su myFIP e verifichino la propria utenza.

La registrazione e la verifica sono comunque consentiti a tutti gli atleti tesserati che hanno compiuto i 14 anni e anche a quelli di età inferiore se precedentemente autorizzati tramite l'utenza di un genitore/tutore.

# Registrazione su myFIP di un genitore/tutore

Accedendo al link https://my.fip.it/registrazione, il genitore/tutore dovrà inserire il proprio codice fiscale, cognome, nome e indirizzo email personale (che andrà ripetuto due volte per sicurezza).

In questa fase, il genitore/tutore dovrà inserire i propri dati e non quelli del minore di cui esercita la responsabilità genitoriale.

**N.B.** Dato che l'indirizzo email specificato diventerà il nome utente ed in seguito sarà utilizzato per il recupero password o per l'invio di informazioni personali, è opportuno che il genitore/tutore eviti l'utilizzo di indirizzi email di lavoro o di terzi. Inoltre è importante che l'indirizzo email specificato sia strettamente personale in quanto potrà essere associato ad una sola utenza.

# Registrazione su myFIP di un genitore/tutore

A questo punto, genitori e tutori non tesserati dovranno cliccare su "REGISTRATI COME GENITORE" e inserire codice fiscale, cognome e nome del minore di cui esercitano la responsabilità genitoriale con il quale, a registrazione completata, risulteranno collegati nel sistema (Family Link).

Una volta completata la procedura di registrazione, il genitore riceverà all'indirizzo inserito una email contenente un link che porterà alla pagina di impostazione della propria password. Per procedere, il genitore dovrà inserire una nuova password che rispetti i requisiti di sicurezza minimi riepilogati nella pagina.

Una volta ripetuta la nuova password nel campo "Conferma password", e cliccato sul tasto "INVIA", l'utenza appena creata sarà attivata e il genitore potrà accedere alla web app myFIP.

# Registrazione su myFIP di un genitore/tutore

Attivata l'utenza, per accedere a myFIP da smartphone, tablet o desktop, il genitore/tutore dovrà andare con il proprio browser alla pagina https://my.fip.it e inserire l'indirizzo email utilizzato in fase di registrazione e la password impostata in precedenza.

Durante il primo accesso, il genitore dovrà completare il proprio profilo inserendo i dati richiesti.

Una volta completato il primo accesso a myFIP, per prima cosa il genitore dovrà controllare l'esattezza dei dati riportati nella pagina dell'anagrafica raggiungibile tramite l'apposita voce del menu.

#### Verifica dell'utenza di un genitore/tutore

Il tesserante dovrà generare un codice di verifica specifico per il genitore/tutore dell'atleta minorenne tesserato, cliccando prima sul tasto blu in corrispondenza dell'atleta minorenne e poi cliccando sul tasto "VERIFICA" in corrispondenza del genitore/tutore (e non dell'atleta minorenne).

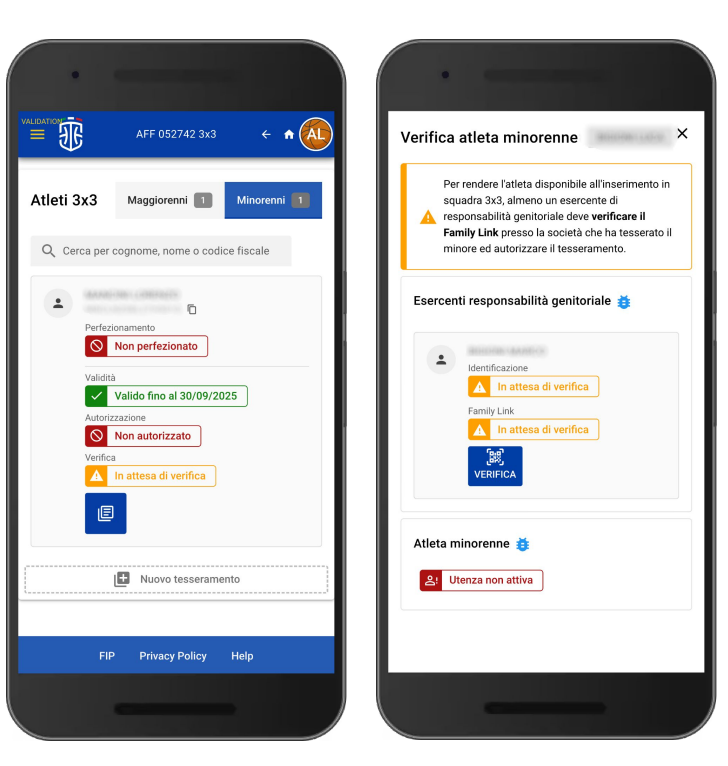

## Verifica dell'utenza di un genitore/tutore

Verrà visualizzato un codice QR (valido fino alla mezzanotte), che il genitore dovrà inquadrare con il proprio smartphone.

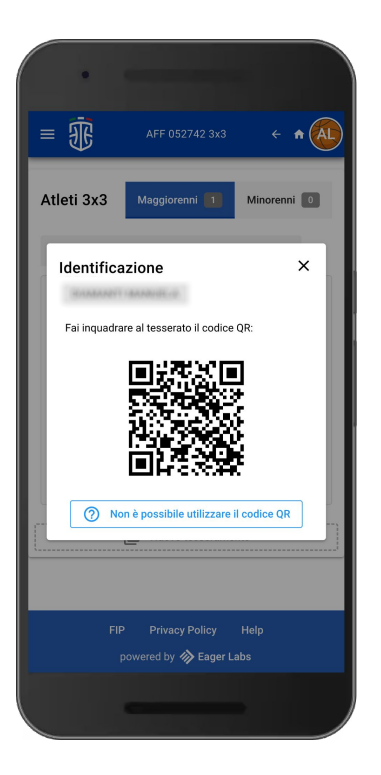

#### Verifica dell'utenza di un genitore/tutore

Il genitore/tutore potrà usare direttamente la fotocamera del telefono, oppure seguire le indicazioni per la verifica presenti in myFIP.

Al termine di questo step, il Family Link tra l'atleta minorenne e il genitore/tutore risulterà verificato.

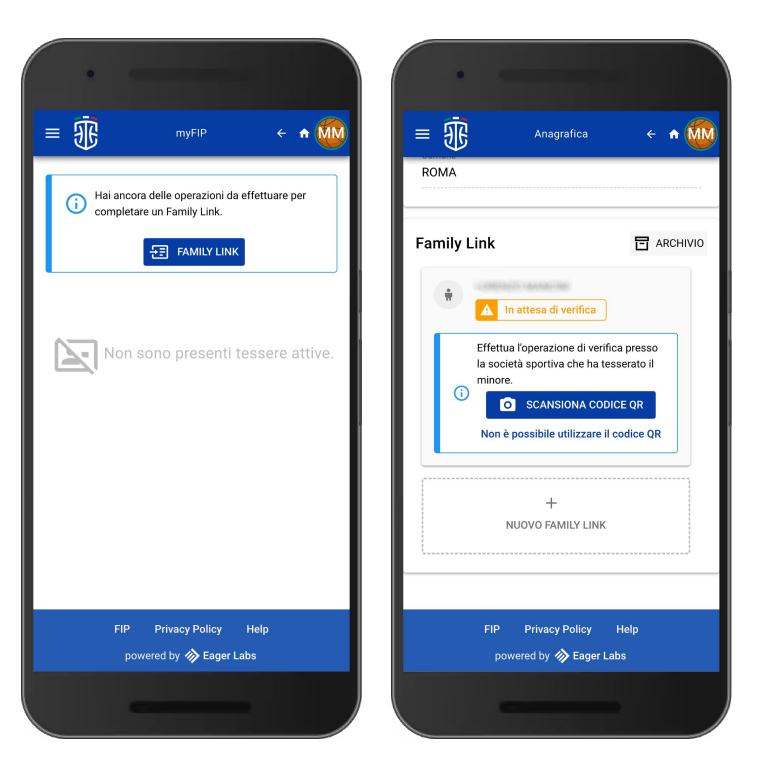

#### Autorizzazione del tesseramento 3x3

Una volta verificata l'utenza del genitore/tutore, quest'ultimo dovrà autorizzare il tesseramento 3x3, cliccando prima sul bottone "AUTORIZZA TESSERAMENTO 3X3" che comparirà sul Family Link e poi cliccando su "CONFERMA".

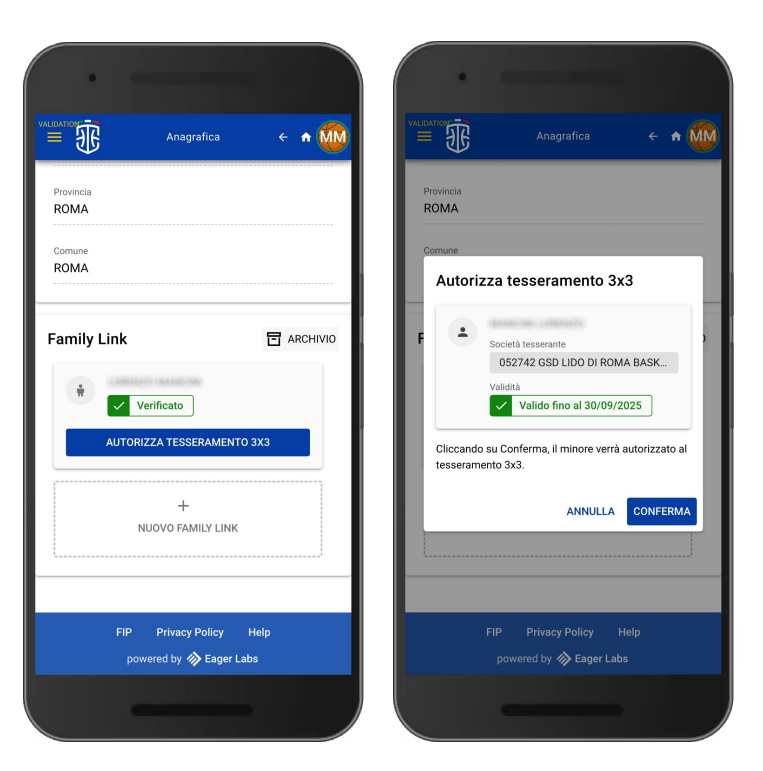

#### Autorizzazione del tesseramento 3x3

Al termine del processo, il tesseramento dell'atleta minorenne risulterà perfezionato nella pagina 3x3 della società tesserante ("semaforo" verde) e l'atleta potrà partecipare ai tornei ufficiali della Federazione Italiana Pallacanestro.

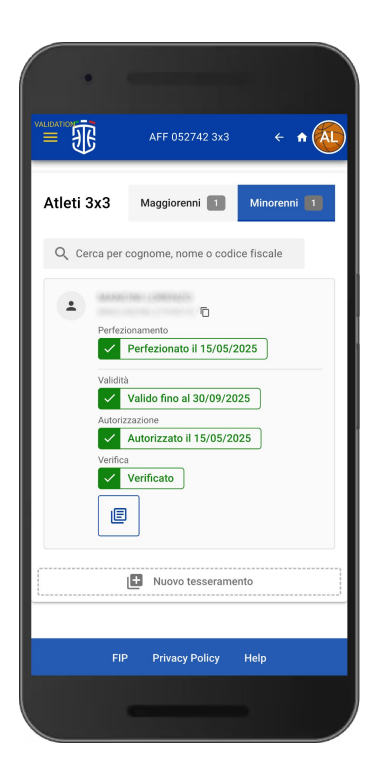

# Riepilogo

- Effettuare il tesseramento 3x3
  - o inserendo l'anagrafica dell'atleta se non già presente a sistema
  - o controllando il certificato medico e inserendone la data di scadenza
- Controllare se il tesseramento risulta perfezionato oppure no
- Nel caso far registrare su myFIP
  - l'atleta se maggiorenne
  - oppure un genitore/tutore in caso di atleta minorenne
- Effettuare la verifica dell'utenza dell'atleta o del genitore/tutore
- Se l'atleta è minorenne, assicurarsi che il genitore/tutore ne autorizzi il tesseramento

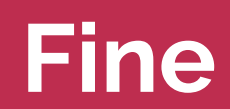